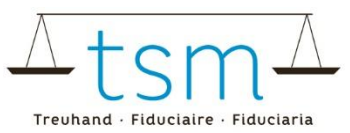

# **Commande d'analyse des teneurs (Matière grasse et protéines)**

Sur **bdlait.ch**, les acheteurs de lait du premier échelon peuvent effectuer les actions suivantes pour leurs fournisseurs de lait :

- 1. Commander les teneurs en matière grasse et en protéines
- 2. Résilier les commandes de teneurs en matière grasse et en protéines
- 3. Activer la commande automatique des teneurs lors de l'ajout de nouveaux fournisseurs de lait

La commande des valeurs de teneur via bdlait.ch n'est possible que pour les échantillons de lait de droit public de **lait de vache**.

Pour effectuer l'une de ces actions précitées, connectez-vous à bdlait.ch via AGATE. Des instructions pour le processus de connexion peuvent être consultées sur la page d'accueil <u>www.bdlait.ch</u> sous l'onglet « Login ».

#### Ouvrez ensuite les pages suivantes :

- 1. Sélectionnez l'onglet « Contrôle du lait ».
- 2. Cliquez sur « Commander » sous « Analyses »

| HOME             | PRODUCTION LAIT | <b>1.</b> CONT | RÔLE DU LAIT | UTILISATION DU LAIT | DOCUMENTS |
|------------------|-----------------|----------------|--------------|---------------------|-----------|
| Analyse          | es              |                |              |                     |           |
| Recherc<br>Comma | ndary 2.        |                |              |                     |           |

Tous vos fournisseurs seront affichés. Si un fournisseur ne figure pas dans la liste, il est nécessaire d'ouvrir au préalable le contrat d'achat de lait. Pour ce faire, veuillez consulter le guide pratique correspondant.

Dans les colonnes « Valable à partir de » et « à », vous pouvez voir si les valeurs de teneur ont été commandées ou résiliées.

Dans l'exemple ci-dessous :

- Les teneurs sont commandées à partir du 01.03.2024
- La commande de teneurs est résiliée au 30.06.2025

| ID-<br>MBH | Nom/entreprise                                  | Prénom/<br>supplément | Valable à partir<br>du | Jusqu'au   |
|------------|-------------------------------------------------|-----------------------|------------------------|------------|
| 41.130     | Testinality Associates<br>Million produces that |                       | 01.03.2024             | 30.06.2025 |

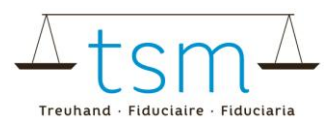

# **1** Commande de teneurs

Ci-dessous, les étapes pour commander les teneurs pour certains fournisseurs sont décrites :

- 1. Cochez la case « Afficher la sélection individuelle ».
- 2. Sélectionnez les fournisseurs pour lesquels vous souhaitez commander les valeurs de teneur.
- 3. Cliquez sur le bouton « Commander/Résilier ».
- 4. Choisissez l'option « Commander les éléments sélectionnés ».

|    | Rec          | herch   | er Nouve           | lle recherche          | Com   | mander / Résilier 3. Téléci | harger            |
|----|--------------|---------|--------------------|------------------------|-------|-----------------------------|-------------------|
|    | Comn         | nande   | des teneurs (gr    | aisse et protéines)    | Com   | mander les éléments marqués | 4.                |
| 1. |              | Affiche | er la sélection in | ndividuelle            | Résil | ier les éléments marqués    | )                 |
|    |              |         |                    |                        |       |                             |                   |
|    |              |         |                    |                        |       |                             |                   |
|    |              | n°      | Numéro SIPA        | Forme d'exploitation   | 1 ↓ 3 | Nom/entreprise              | Prénom/supplément |
|    | $\checkmark$ |         | 2010010            | Contra de culteringe   |       | Lorentation .               |                   |
| 2. |              | -       | 200 March 1        | General de collectorpe |       | langestada.                 |                   |
|    | <u> </u>     |         |                    |                        |       |                             |                   |

Une nouvelle fenêtre intitulée « Vue d'ensemble des commandes » s'ouvre.

- Sélectionnez le mois de départ souhaité pour la commande.
   Veuillez noter que les valeurs de teneur peuvent être commandées avec un maximum de deux mois de rétroactivité.
- 2. Si vous souhaitez limiter la commande à une période spécifique, vous pouvez la résilier directement à la date souhaitée.
- 3. Lisez nos conditions d'utilisation et, si vous les acceptez, confirmez-les.
- 4. Cliquez ensuite sur le bouton « Commander avec obligation de paiement » pour finaliser votre commande."

| ١  | Vue d'ensemble des commandes                                                              |  |  |  |  |  |  |
|----|-------------------------------------------------------------------------------------------|--|--|--|--|--|--|
|    | Commande de teneurs pour l'exploitation 2 de l'acheteur de lait du premier échelon MBH-ID |  |  |  |  |  |  |
|    | Sélectionner le mois de départ de la commande<br>04.2025                                  |  |  |  |  |  |  |
|    | Sélectionner le mois de résiliation de la commande des teneurs                            |  |  |  |  |  |  |
| 3. | J'ai lu et j'accepte les *conditions d'utilisation pour la commande des valeurs de teneur |  |  |  |  |  |  |
|    | 4. Commander avec obligation de paiement. Annuler                                         |  |  |  |  |  |  |

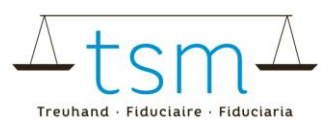

La fenêtre « Gestion du contrat » s'ouvre.

- Vous pouvez vérifier si la commande des teneurs a été effectuée avec succès.
   Remarque : en cas d'erreur dans le traitement du contrat, n'hésitez pas à nous contacter directement au 058 101 80 10 ou par e-mail à info@bdlait.ch.
- 2. Vous pouvez ensuite fermer la fenêtre.

| Traitement des commandes                           |           |
|----------------------------------------------------|-----------|
| Vos commandes de teneurs sont en cours de création |           |
|                                                    |           |
| Terminé avec succès                                | 2 von 2   |
| Erreur                                             | 0         |
|                                                    | 2. Fermer |

Dans la section « **Valable à partir de** », vous pouvez désormais voir que les teneurs ont été commandées. Veuillez vous assurer que la « **date de référence** » se situe bien dans la période concernée.

| Teneurs                                     | Transformateur de lait |            |                         |                       |                        |          |
|---------------------------------------------|------------------------|------------|-------------------------|-----------------------|------------------------|----------|
| Espèce animale<br>Vache                     | ID-MBH                 |            |                         |                       |                        |          |
| Actifs à la date de référence<br>01.04.2025 | REE                    |            |                         |                       |                        |          |
| Statut du contrat à ce j 🔻                  | Forme d'exploito       | ition 🔻    |                         |                       |                        |          |
| Numéro de producteur                        |                        | plu        | IS                      |                       |                        |          |
| Téléchorger                                 |                        |            |                         |                       |                        |          |
| Prénom/supplément                           | NPA Lieu               | ID-<br>MBH | Nom/entreprise          | Prénom/<br>supplément | Valable à partir<br>du | Jusqu'au |
|                                             | 1000 Bart.6            | 10000      | manife<br>Kananaran bah |                       | 01.04.2025             |          |
|                                             | 3003 Bern 8            | 1000       | mente<br>Dermanen halt  |                       | 01.04.2025             |          |

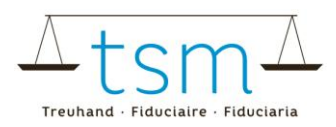

## 2 Résiliation des commandes de teneurs

Pour résilier les commandes de teneurs, procédez comme suit :

- 1. Cochez la case « Afficher la sélection individuelle ».
- 2. Sélectionnez les exploitations concernées.
- 3. Cliquez sur « Commander/Résilier ».
- 4. Choisissez l'option « Résilier les éléments sélectionnés ».

|    | Rec  | herche  | er Nouve          | lle recherche        | Commander / Résilier 💥 3. T        | élécharger        |
|----|------|---------|-------------------|----------------------|------------------------------------|-------------------|
|    | Comn | nande   | des teneurs (gr   | aisse et protéines)  | Commander les éléments marqu       | és                |
| 1. |      | Affiche | r la sélection ir | ndividuelle          | Résilier les éléments marqués      | 4.                |
|    |      |         |                   |                      |                                    |                   |
| 2. |      | n°      | Numéro SIPA       | Forme d'exploitation | n Nom/entreprise                   | Prénom/supplément |
|    |      |         | 100.000.00        | Santa de Salerteg    | Summarian .                        |                   |
|    |      | 1017    | MUNHA.            | Ourbacks Selecting   | <ul> <li>Nominatility/W</li> </ul> |                   |

Une nouvelle fenêtre intitulée « Vue d'ensemble des résiliations » s'ouvre.

- 1. Sélectionnez le mois de résiliation souhaité.
- 2. Lisez et acceptez les conditions d'utilisation.
- 3. Cliquez sur « Résiliation définitive » pour confirmer.

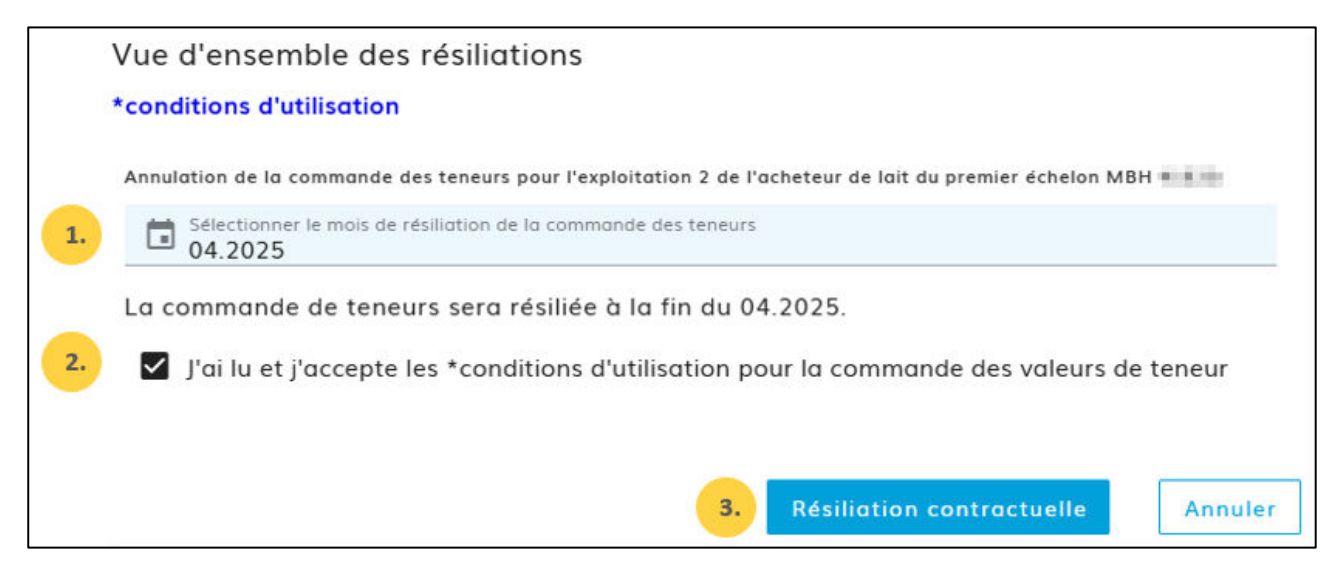

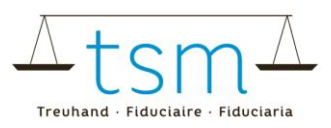

La fenêtre « Traitement du contrat » s'ouvre.

- Vous y trouverez l'indication de la bonne prise en compte de la commande de teneurs. Remarque : en cas d'erreur dans le traitement du contrat, veuillez nous contacter directement au 058 101 80 10 ou à l'adresse info@bdlait.ch.
- 2. Vous pouvez ensuite fermer la fenêtre.

| Traitement des commandes                           |           |
|----------------------------------------------------|-----------|
| Vos commandes de teneurs sont en cours de création |           |
|                                                    |           |
| Terminé avec succès                                | 2 von 2   |
| Erreur                                             | 0         |
|                                                    |           |
|                                                    | 2. Fermer |

Dans la colonne « Jusqu'au », seule l'information indiquant que la commande a été résiliée est visible.

## 3 Activer la commande automatique des teneurs

Si vous souhaitez que la commande des teneurs soit effectuée automatiquement pour tous vos fournisseurs et que vous puissiez y accéder directement, vous pouvez activer cette fonctionnalité.

Pour cela, veuillez nous contacter par e-mail à <u>info@bdlait.ch</u>, et nous procéderons aux ajustements nécessaires.